# School of Medicine Executive Conference Room Control System

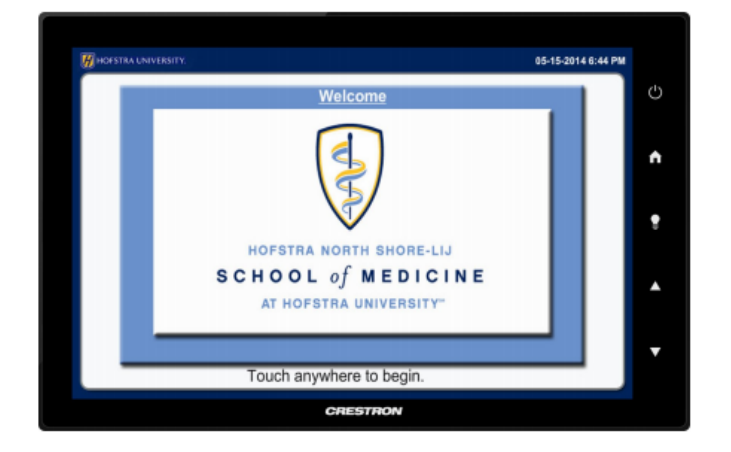

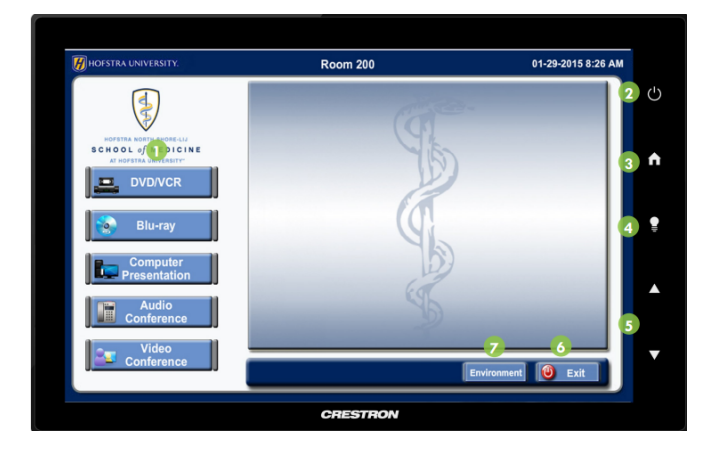

To get started press the touch panel. You can then choose any of the available sources by selecting the associated labels (VCR, DVD, PC'S, etc.). Select the source and a new touch panel page appears with additional source options. NOTE: the source volume is controlled by the buttons on the bezel, and environment screen.

### Connecting a laptop or other Device

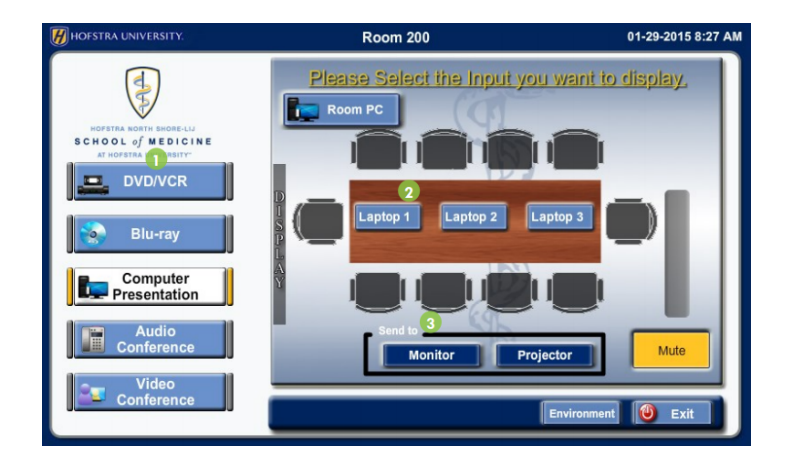

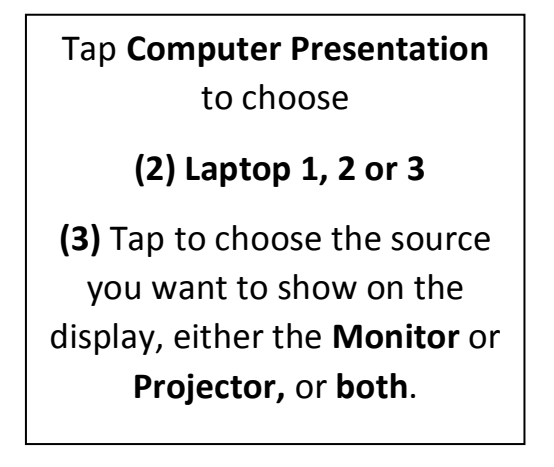

To report a problem with the system please contact the **Help Desk @ 463-7777.** 

## Environment

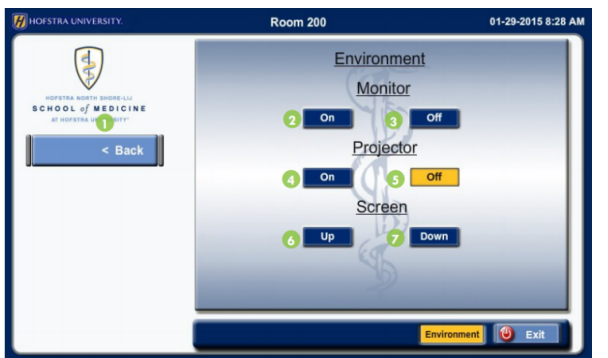

Tap **Environment** to choose to turn on/off the monitor and projector. You may also move the screen up and down in this page.

### DVD/VCR

The images below are of the touch panel pages displayed by pressing the **DVD** or **VCR**. Select the **basic DVD/VCR functions**. Also, tap to choose the **destination** to show that source on the display.

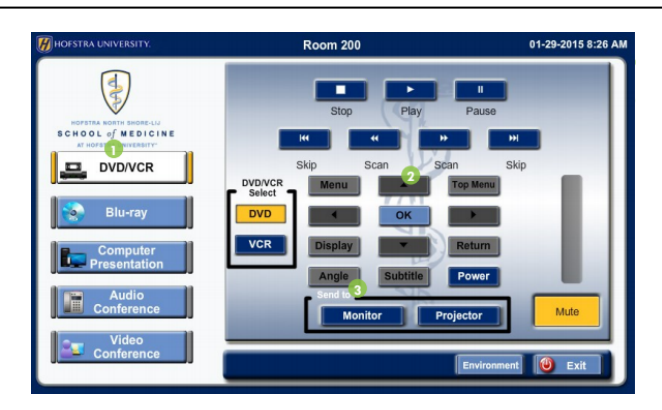

### **Audio Conference**

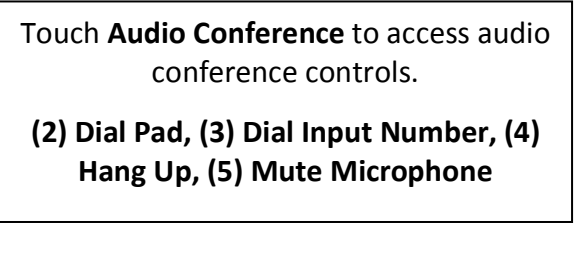

#### **Exiting the System**

Tap **Exit** and then **Continue** to shut down the system. The system will now power off.

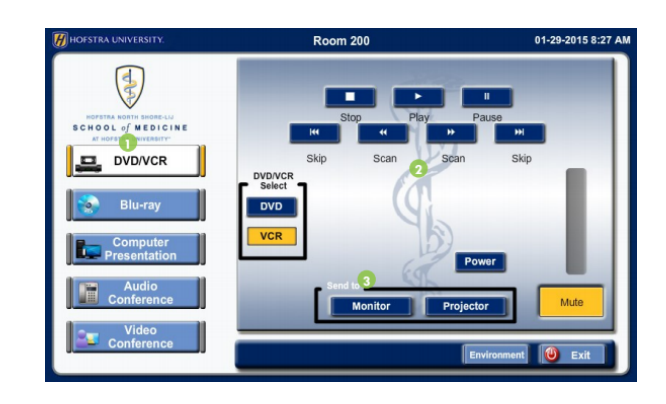

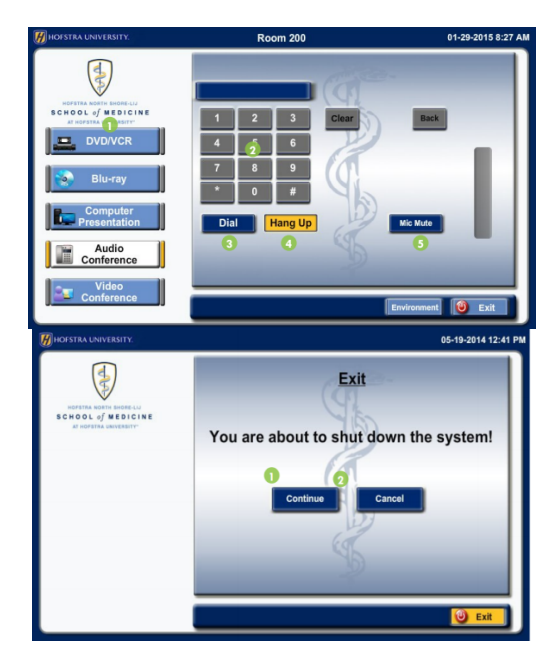

To report a problem with the system please contact the **Help Desk @ 463-7777.**